## ■汎用申込みシステムとは?

- 本会の各種申請をオンラインでお申込みいただけるサービスです。
- 本会サービス「NK-SHIPS」をご利用のお客様は追加のお手続きをすることなくご利用いただけます。本会ホームページのWebサービスポータルログイン後に表示される「汎用申込みシステム」からご利用ください。
- 本システムのご利用に関する費用等は発生致しません。
- 本システムを利用いただくことにより、ログイン者情報(組織情報・配下船情報)入力の手間を削減することができます。
- 本システムからお申込みいただけるサービスについては、弊会ホームページをご覧ください。対象サービスは今後順次 拡張予定です。

## ■ 各種お問合せ先

ID/パスワードに関するお問い合わせ

日本海事協会 情報技術部 E-Mail: tid@classnk.or.jp

・ 申し込み内容に関するお問い合わせ

「お申込みいただけるサービス一覧」のお問合せ先をご覧ください。

(注意)本資料の各画面は開発中のものであり、実際のシステム画面と異なる場合があります。

ログイン方法

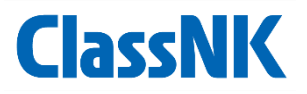

1. 弊会ホームページ「ウェブサービスポータ ル」へNK-SHIPSユーザID・パスワード を入力し、ログインする。

| ClassNIK ウェブサービス                    |                                           | 日本語 English                                                                                                    |
|-------------------------------------|-------------------------------------------|----------------------------------------------------------------------------------------------------|
| ユーザーID<br>パスワード<br>三三 ひ ソフトウェアキーボード | 画像認証<br>正応文下をこ入力<br>(Pictory (必須)<br>ログイン | <ul> <li>パスワードを忘れた方はこちら<br/>ログイン方法について(HELP)</li> <li>以下のウェブサービスをご利用の際は下<br/>記対応ブラウザをご利用ください。<br/>それ以外のブラウザでは正しく動作しな<br/>い可能性があります。</li> <li>Microsoft Edge</li> <li>Google Chrome</li> <li>Firefox</li> </ul> |
| ウェブサービスメニュー                         |                                           | Topics                                                                                                    |

2. ログイン後、ウェブサービスメニュー一覧 にある「汎用申込みシステム」の「Go to Web Service」から本システムをご利用 いただけます。

| ClassNK ウェブサービス                                                                |                              |
|--------------------------------------------------------------------------------|------------------------------|
|                                                                                |                              |
| 📃 ウェブサービスメニュー                                                                  |                              |
| <ul> <li>e-Application オンライン検査・審査申し込みサービス</li> <li>詳細とお問い合わせ先</li> </ul>       | Go to Web Service            |
| <ul> <li>NK-SHIPS 船舶情報検索サービス</li> <li>詳細とお問い合わせ先</li> </ul>                    | Go to Web Service            |
| <ul> <li>PrimeShip - HULLCare 船体保守情報サービス</li> <li>詳細とお問い合わせ先</li> </ul>        | Go to Web Service            |
| <ul> <li>PrimeShip-PSC Intelligence PSC パフォーマンス</li> <li>詳細とお問い合わせ先</li> </ul> | 改善支援ソフト<br>Go to Web Service |
| ClassNK MRV Portal ClassNK MRV Portal サイト<br>詳細とお問い合わせ先                        | Go to Web Service            |
| <ul> <li>Request Form 汎用申請サービス</li> <li>詳細とお問い合わせ先</li> </ul>                  | Go to Web Service            |

# システム操作方法

**ClassNK** 

# 【Application Forms Index】 ■ お申し込むサービスを選択する。

| Application Forms index                                                                                                    |           |  |
|----------------------------------------------------------------------------------------------------|-----------|--|
| (PSCM) Application for Alternative Survey Scheme of Propeller Shaft (based on Approved Preventilive Maintenance<br>System)  | Apply     |  |
| (PSCM-16) Application for Alternative Survey Scheme of Propetter Shaft (based on Approved Preventive<br>Maintenance System) | Apply     |  |
| (MOCancel) Application for Cancellation of Installations                                                                    | Apply     |  |
| ICG-APPI Application for Nittat Survey of Cargo Handling                                                                    | Asphy     |  |
| IDGI-APP( Application for Issuence DGIMSBC Code Certificate                                                                 | 6         |  |
| (APP-PP) Application for Postponement of Class Survey                                                                       | <b>6</b>  |  |
| (Fund)1-1) Application for lay-up of ship                                                                                   | Arely     |  |
| (CS-APP) Application for Class Statement Confirmation                                                                       | Apply     |  |
| (COS-APP) Application for Issuance of a Certificate of Survey                                                               | Arety     |  |
| (APP-MLL) Application for Class Maintenance Certificate and/or Certificate of Maintenace of Installations<br>Regionation    | <b>67</b> |  |
| ICM-APP) Application for Multiple Load Line Certificate                                                                     | 600       |  |
| (Furn-MHG) Application for Change of Ship Management                                                                        | 600       |  |
| (CERT-APP) Application for Rewrite of Certificate of Classification                                                         | Aupty     |  |
| IAPP-CWGI Application for Drawing Approval                                                                                  | 6         |  |
| IDMS) Cantinuous Machinery Survey                                                                                           | Apply     |  |
| (PMS-AP) Application for Planned Machinery Survey based on Planned Machinery Maintenance Scheme                             | Apply     |  |
| (CBM-AP) Application for Planned Machinery Survey based on Condition Based Maintenance Scheme                               | Apply     |  |

# [Ship List]

■対象船舶を選択し、次ステップへ進む。

| ← Back to Overview | (CS-APP) Ap | plication | for Class Sta | tement Confirmation | 🕀 English 🗸 |
|--------------------|-------------|-----------|---------------|---------------------|-------------|
| Ship List          | Select Ship |           |               |                     |             |
| Request Content    | SHIP NAME   | IMO NO.   | CLASS NO.     | SHIP TYPE           |             |
| Applicant          | 0           | 90.000    | 12.000        | BULK CARRIER        |             |
| Attach Files       | 0           | 002107    | 00005         | GENERAL CARGO       |             |
| Billing            | 0           | 1010-008  | 191352        | GENERAL CARGO       |             |
| Submit             | 0           | 000004    | 80007         | BULK CARRIER        |             |
|                    | 0           | 983704    | 199030        | BULK CARRIER        |             |
|                    | 0           | 11,000    | 194000        | BULK CARRIER        |             |
|                    | 0           | 194002    | 902305        | BULK CARRIER        |             |
|                    | 0           | 07,0791   | 1111          | BULK CARRIER        |             |
|                    | 0           | WINCH     | 10003         | BULK CARRIER        |             |
|                    | 0           | REMARK.   | 1017          | BULK CARRIER        |             |
|                    |             |           |               |                     | Contir      |

# システム操作方法

**ClassNK** 

#### [Request Content]

## ■ 選択したサービスの申請内容を入力し、次 ステップへ進む。

A Back to Overvie

(CS-APP) Application for Class Statement Confirmation

| Ship List       | Request Content                                                                                                    |
|-----------------|----------------------------------------------------------------------------------------------------|
| Request Content |                                                                                                    |
| Applicant       | * indicates required field                                                                                                    |
| Attach Files    | Dispatch of Class Statement (Confirmation)* O Marshall Islands                                                                           |
| Billing         | C Liberia                                                                                                    |
| Submit          | Cyprus                                                                                                    |
|                 | St. Kitts And Nevis                                                                                                    |
|                 | Norway 1 Please attach the manning certificate and new signal letters issued by Norwegian Maritime Authority on the "Attach Files" step. |
|                 | O Luxembourg                                                                                                    |
|                 | ⊖ Egypt                                                                                                    |
|                 | ○ Other                                                                                                    |
|                 | Purpose of Class Statement (Confirmation) Utilization* O New Registration                                                                |
|                 | O Re-Registration                                                                                                    |
|                 | Registration Date (Informed by Flag)*                                                                                                    |
|                 | Continue                                                                                                    |
|                 |                                                                                                    |

## [Applicant]

■申請者=ログインユーザの場合は、ご担 当者名、TEL、Emailを入力し、次ステッ プへ進む。代理人が申請する場合は、必 要事項を入力し、次ステップへ進む。

| Ship List       | Applicant Information                                                                              |
|-----------------|----------------------------------------------------------------------------------------------------|
| Request Content | I belong to the login organization.                                                                |
| Applicant       | COMPANY NAME ADDRESS CONTACT INFORMATION EMAIL ADDRESS                                             |
| Attach Files    | Fax and Fax                                                                                        |
| Billing         | Applicant Name *                                                                                   |
| Submit          | Parson in Charge                                                                                   |
|                 | Department / Section                                                                               |
|                 | Telephone Number *                                                                                 |
|                 | Email Address *                                                                                    |
|                 | I represent the ship's agent, or a representative from it. (Not belong to the login organization). |
|                 | (                                                                                                  |
| 申請受付            | メールに同報者を追加したい                                                                                      |
| [Carbon]        | Copy ICEメールアドレスを2                                                                                  |

+ Add

(CS-APP) Application for Class Statement Confirmation

**Carbon Copy** Email Address

# システム操作方法

## 【Billing】 ■ 必要事項を入力し、次ステップへ進む。

| - Return Home   | (CS-APP) Application for Class Statement Confirmation | O English v |
|-----------------|-------------------------------------------------------|-------------|
| Ship List       | Billing Information                                   |             |
| Request Content | Fill using Applicant data                             |             |
| Applicant       | * indicates required field                            |             |
| Atlach Files    | PO Number                                             |             |
| Biling          |                                                       |             |
| Submit          | _ c/o                                                 |             |
|                 | Company Name *                                        |             |
|                 |                                                       |             |
|                 | Name (Person in Charge) *                             |             |
|                 | Department / Section                                  |             |
|                 | Address *                                             |             |
|                 | Telephone Number *                                    |             |
|                 |                                                       |             |

 請求先が申請者と同一の場合は、「Fill using Applicant data」ボタンをクリックするとApplicant画面で入力した情報 を流用できます。

Fill using Applicant data

# 【Submit】 ■ 入力内容を確認し、「Submit」をクリック する。

Return Home

| Request Content                                                     |                                                                                                    |                                                                                                    |                                                                                               |
|---------------------------------------------------------------------|----------------------------------------------------------------------------------------------------|----------------------------------------------------------------------------------------------------|-----------------------------------------------------------------------------------------------|
| Dispatch of Class Statement<br>(Confirmation)                       | -                                                                                                    |                                                                                                    |                                                                                               |
| Purpose of Class Statement<br>(Confirmation) Utilization            | in here                                                                                              | in .                                                                                                    |                                                                                               |
| Registration Date (Informed                                         | by Flag)                                                                                             |                                                                                                    |                                                                                               |
| Remarks                                                             |                                                                                                    |                                                                                                    |                                                                                               |
| A until cont information                                            | -                                                                                                    |                                                                                                    |                                                                                               |
| Applicant Informatio                                                | n                                                                                                    |                                                                                                    |                                                                                               |
| NAME<br>DEPARTMENT / SECTION                                        | PERSON IN CHARGE                                                                                     | CONTACT INFORMATION                                                                                                    | EMAIL ADDRESS                                                                                 |
|                                                                     |                                                                                                    |                                                                                                    |                                                                                               |
| COMPANY NAME                                                        | ADDRESS                                                                                              | CONTACT INFORMATION                                                                                                    | EMAIL ADDRESS                                                                                 |
|                                                                     | 10.00                                                                                                |                                                                                                    |                                                                                               |
| Carbon Copies                                                       |                                                                                                    |                                                                                                    |                                                                                               |
| our son oopies                                                      |                                                                                                    |                                                                                                    |                                                                                               |
|                                                                     |                                                                                                    |                                                                                                    |                                                                                               |
| Attached Files                                                      |                                                                                                    |                                                                                                    |                                                                                               |
| No files uploaded                                                   |                                                                                                    |                                                                                                    |                                                                                               |
| Billing Information                                                 |                                                                                                    |                                                                                                    |                                                                                               |
| PERSON IN CHARGE<br>DEPARTMENT / SECTION                            | COMPANY                                                                                              | NAME CON                                                                                                    | TACT INFORMATION                                                                              |
|                                                                     | 10.00                                                                                                | 1998 B                                                                                                    |                                                                                               |
|                                                                     |                                                                                                    | 10                                                                                                    | 10.0                                                                                          |
| Submit to ClassNK O                                                 | ffice                                                                                                |                                                                                                    |                                                                                               |
| NAME                                                                | ADDREES                                                                                              | CONTACT INFORMATION FILM                                                                                                    |                                                                                               |
| Classification Department                                           | 1-8-5. Ohrodai, Midori-ku,                                                                           | Telephone +81 43 294 6469                                                                                                    |                                                                                               |
|                                                                     | Chiba, 267-0058, Japan                                                                               | Telephone +81 43 294 5438<br>Fax +81 43 294 5449                                                                                      |                                                                                               |
| Antonialarinament                                                   |                                                                                                    |                                                                                                    |                                                                                               |
| We, the applicant, advnowledge the<br>CLASSIFICATION OF SHIPS AND R | e provisions of "REGULATIONS FOR<br>ECISTRATION OF INSTALLATIONS"<br>EINICES" when remeasing technic | THE CLASSIFICATION AND RECISTRY OF SHIPS<br>and "RECULATIONS FOR THE ISSUE OF STATUT<br>at services) of NIPPON KAUI KYCKAI IChasNKI a | CONDITIONS OF SERVICE F<br>ORY CERTIFICATES" (as well as<br>and request you to carry out sur- |